## HOW TO SET UP FOR PAPERLESS BILLING

Visit our website at "www.wnwater.com" click the link "BILL PAYMENT". Then click the link "Pay Your Bill Now" (No payment is required to set up for paperless billing).

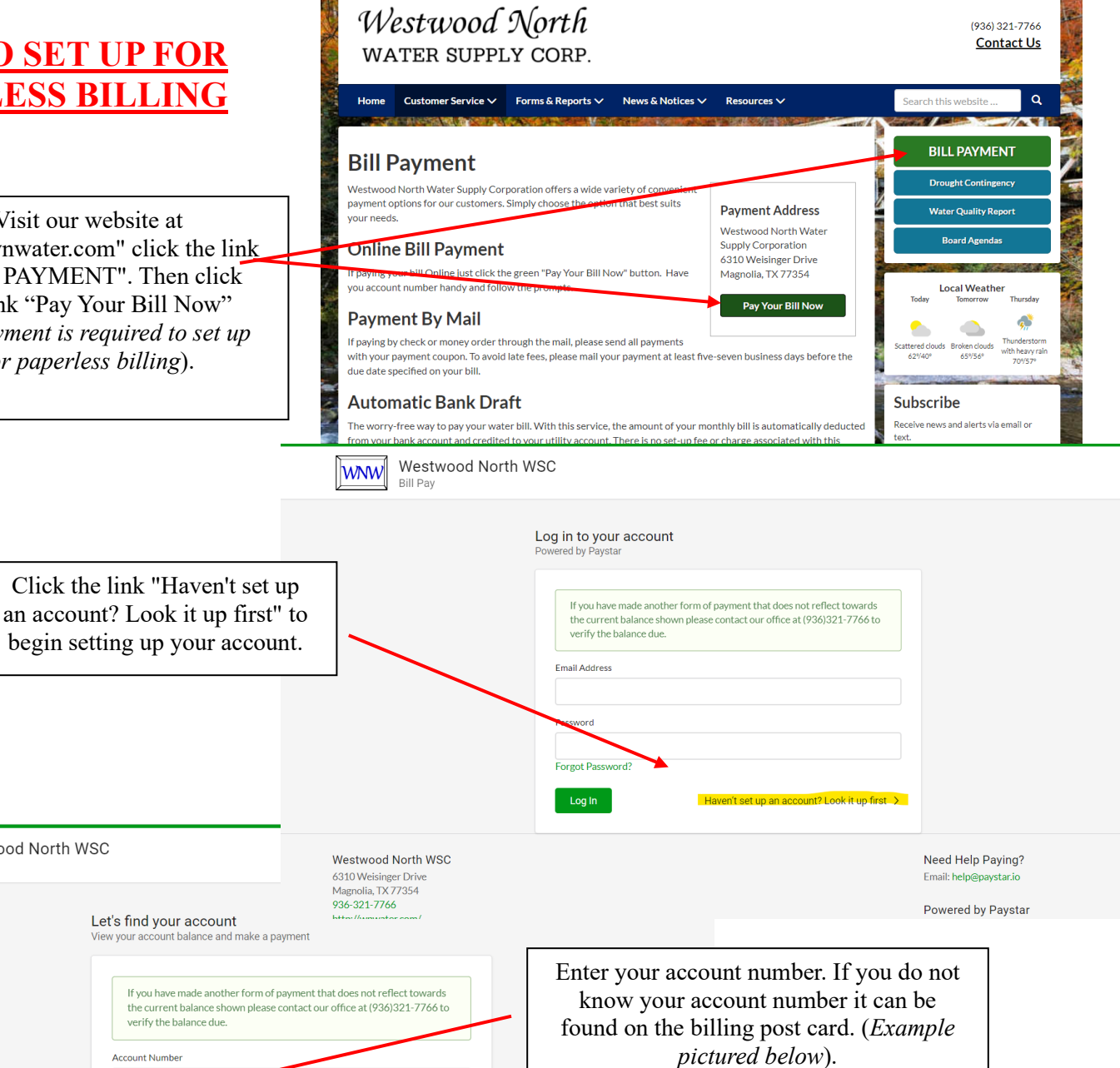

Westwood North WSC

Westwood North WSC

6310 Weisinger Drive Magnolia, TX 77354 936-321-7766 http://wnwater.com

WNW

Bill Pay

\*\*\*After Due Date Penalty 10.00 \$44.40 \*\*\*

07/31/2023

Current

137000

Meter Readings

Previous

135000

Garrett Di

Usage

2000

CHARGES

27.00

6.08

1.00

0.18

0.14

\$34.40

IIS DAT 08/16/2023 69 AFTER DUE DATE PAY 44.40 34.40

Garrett Dr Magnolia TX 77354-1549

For more information on Westwood North Water Corp. Please visit www.wnwater.com

Service from 06/21/2023 TO 07/20/2023

Already registered? Login with email >

Westwood N. Water S 6310 Weisinger Dr Magnolia, TX 936-321-7

SERVICES

Water

SJRA Fees

ADMIN FEE

TCEQ PHS Fee

TCEQ Asses.F

Total Due

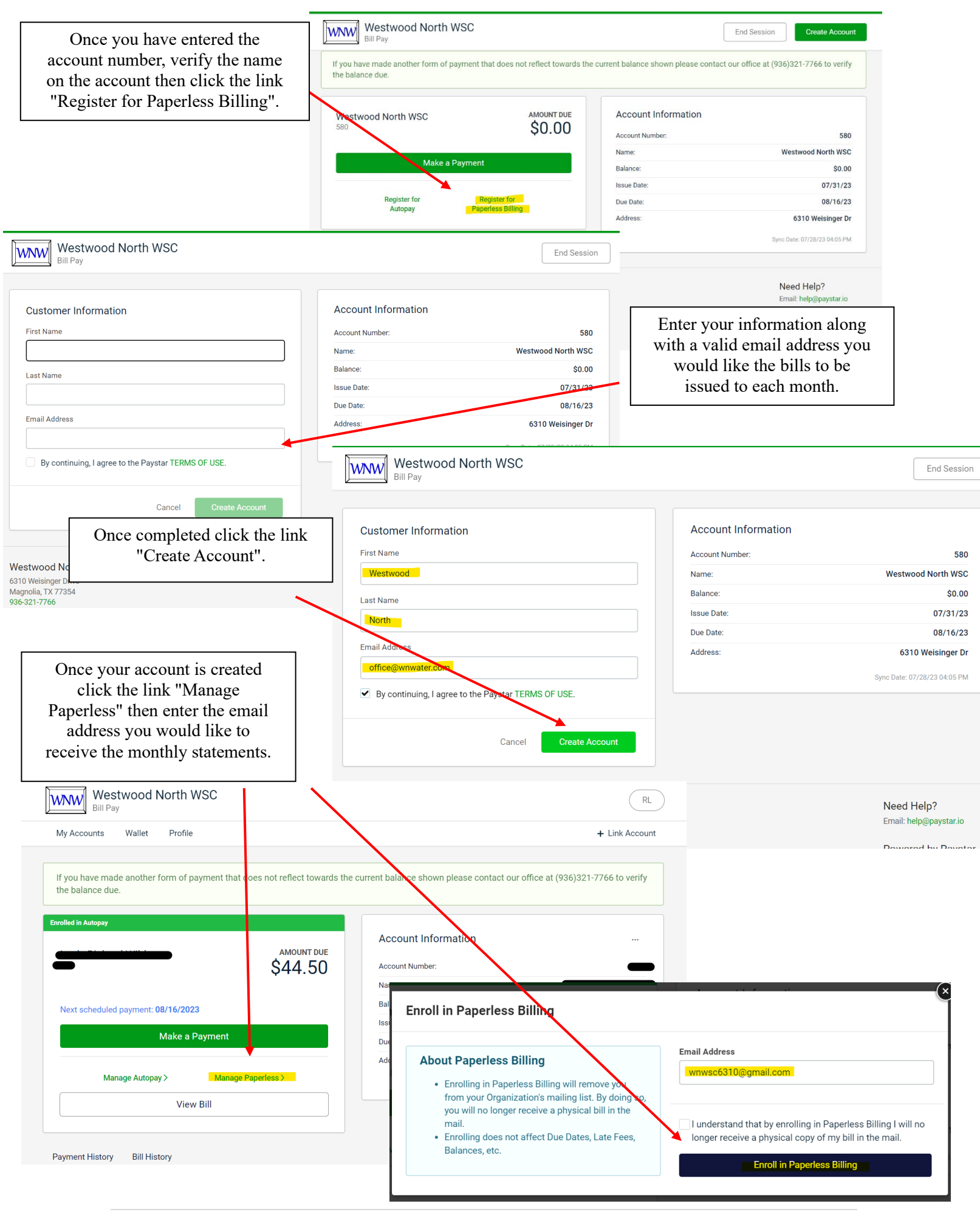